# Office 365 mit der Schullizenz

Dies ist eine vierteilige Anleitung für Schüler:innen am Gymnasium Osterholz-Scharmbeck zur Ersteinrichtung und -Installation, zur Installation auf weiteren Windows- sowie anderen Geräten und zur Verlängerung bzw. Reaktivierung von Office 365 mit einer Schullizenz. Die Lizenz wird vom Schulträger Landkreis Osterholz zur Verfügung gestellt und von Darius Schindler (Kontakt: <u>schindler.darius@gymnohz.de</u>) am Gymnasium Osterholz-Scharmbeck verteilt.

Die Kosten für die Lizenz werden vom Landkreis Osterholz getragen, sodass es Schüler\*innen kostenfrei zur Verfügung gestellt werden kann.

Das Paket umfasst die Programme Word, Excel, Powerpoint, OneNote, Access, OneDrive, Sway, Whiteboard, Skype und Teams.

Die Lizenz ermöglicht die Installation aller Programme auf bis zu 5 PCs oder Macs sowie 5 Tablets und 5 Smarthpones.

Die Lizenz umfasst eine Laufzeit von 1 Jahr und muss anschließend verlängert werden. Zur Anmeldung und Verlängerung der Lizenz ist eine gymnohz.de-E-Mail-Adresse erforderlich. Nach Verlassen der Schule läuft die Lizenz bis zum Ablauf des 1-Jahres-Zeitraums und endet dann automatisch, da eine Verlängerung ohne gültige Schuladresse nicht mehr möglich ist.

Die hier vorgestellten Anleitungen wurden unter dem Betriebssystem Windows 10 und mit dem Internetbrowser Firefox durchgeführt. Bei der Verwendung eines anderen Betriebssystems oder Browsers ähneln sich die einzelnen Schritte, unterscheiden sich optisch jedoch ein wenig.

Im Folgenden gibt es vier Anleitungen

- 1. Erste Einrichtung und Installation
- 2. Installation auf weiteren Windows-Geräten
- 3. Installation auf weiteren Android- oder iOS-Geräten
- 4. Verlängerung bzw. Reaktivierung der Lizenz

←

## Office 365 - Erste Einrichtung und Installation

Die ist eine Schritt-für-Schritt-Anleitung zur ersten Einrichtung und Installation von Programmen des Office 365-Paketes mit einer Schullizenz für Schüler:innen am Gymnasium Osterholz-Scharmbeck.

- Die Office 365-Lizenz wird in einer Art Webshop f
  ür € 0,00 «gekauft». Der Webshop ist hier zu finden.
- 2) Öffne den Webshop und klicke auf «Produkte» und anschließend auf «Office 365 für Schüler».
- 3) Wähle «Microsoft 365 Apps for Students (1 Year Subscription)» aus. > Office 365 für Schüler

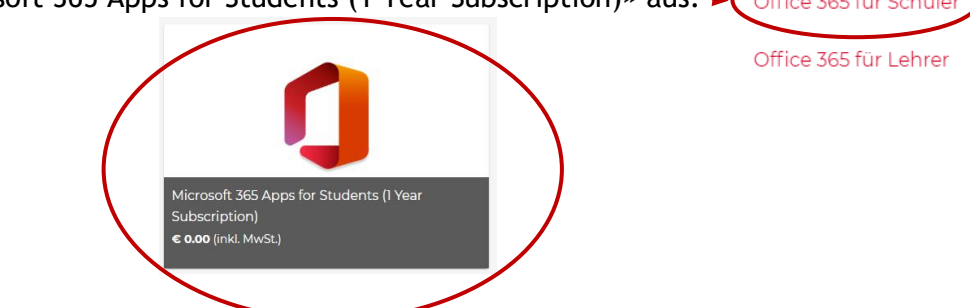

4) Melde dich mit deinen IServ-Daten, also deinem Iserv-Benutzernamen sowie deinem IServ-Passwort, an, klicke auf «Anmeldung».

| Anmeldung                                         |   |
|---------------------------------------------------|---|
| In order to log in please use Your school account |   |
| School Account (LDAP)<br>muster.schueler1         |   |
| Passwort                                          | Ø |
| ► Anmeldung                                       |   |

5) Im Webshop kann das Paket nun erworben werden. Ruf den Warenkorb auf.

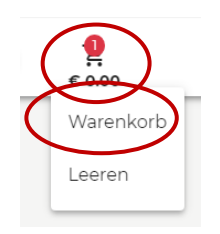

6) Wenn bis hier hin alles korrekt verläuft, müsste jetzt folgender Bildschirm erscheinen, wobei bei "Bin ich berechtigt" ein Häkchen erscheint.

| dukt Menge Preis Gesamt<br>Microsoft 365 Apps for<br>Students (1 Year Subscription)<br>Microsoft Online Services<br>Multilanguage - Windows & Mac<br>- 32/64-bit<br>Bin ich berechtigt? ♥<br>Cesamt: € 0.00                                       | Bukt     Menge     Preis     Gesamt       Microsoft 365 Apps for<br>Students (1 Year Subscription)<br>Microsoft Online Services<br>1     0.00     € 0.00 (inkl. MwSt.)     Image: Comparison of the service of the service of | w     | arenkorb                                                                                                    | Haftungsauss     | chluss | Zusammenfas          | sung |
|----------------------------------------------------------------------------------------------------|----------------------------------------------------------------------------------------------------|-------|----------------------------------------------------------------------------------------------------|------------------|--------|----------------------|------|
| Microsoft 365 Apps for<br>Students (1 Year Subscription)<br>Microsoft Online Services<br>Multilanguage - Windows & Mac<br>- 32/64-bit       1       € 0.00 (inkl. MwSt.)       €         Bin ich berechtigt?       ~         Cesamt:       € 0.00 | Microsoft 365 Apps for<br>Students (I Year Subscription)<br>Microsoft Online Services<br>Multilanguage - Windows & Mac<br>- 32/64-bit<br>Bin ich berechtigt? Cesamt: € 0.00<br>Kaufer: SoftwareONE Germany<br>tzungsbedingungen                                                                                                    | odukt |                                                                                                    | Menge            | Preis  | Gesamt               |      |
| Bin ich berechtigt? ♥<br>Gesamt: € 0.00                                                                                                    | Bin ich berechtigt? ♥<br>Cesamt: € 0.00<br>'käufer: SoftwareONE Germany<br>tzungsbedingungen                                                                                                    | 0     | Microsoft 365 Apps for<br>Students (1 Year Subscription)<br>Microsoft Online Services<br>Multilanguage - Windows & Mac<br>- 32/64-bit | 1                | € 0.00 | € 0.00 (inkl. MwSt.) |      |
| Gesamt: € 0.00                                                                                                    | Cesamt: € 0.00<br>rkäufer: SoftwareONE Germany<br>itzungsbedingungen                                                                                                    |       |                                                                                                    | Bin ich berechti | igt? 🗸 | )                    | ~    |
|                                                                                                    | tzungsbedingungen                                                                                                    |       |                                                                                                    |                  | Gesam  | t: € 0.00            |      |

8) Die Vertragsbestimmungen lesen und akzeptieren. Anschließend auf weiter klicken.

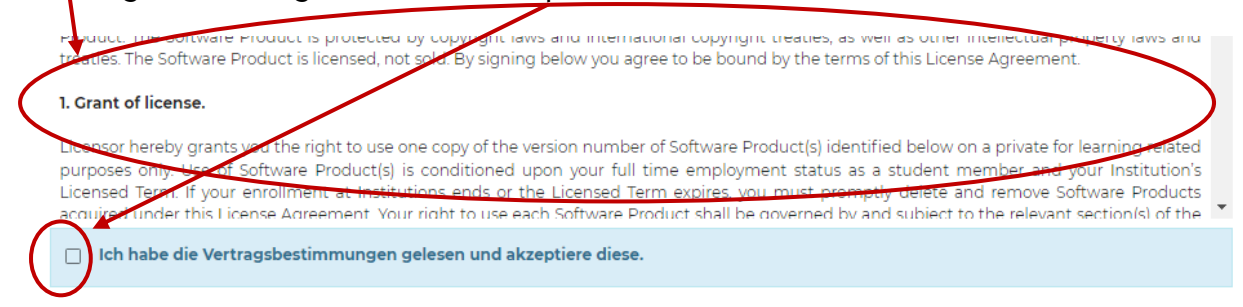

9) Schließe den Kauf ab, indem du auf den Button "Kauf € 0,00" klickst.

Kauf € 0.00

Damit hast du die Office 365-Lizenz erworben. Der Webshop wird zunächst nicht mehr benötigt. 10) Mittlerweile müssten drei E-Mails zur Registrierung, Bestätigung, Bestellung von SoftwareOne AcadCloud... in deinem IServ-Posteingang eingegangen sein.

| SoftwareONE AcadCloud - Gymnasium Osterholz-Schar | SoftwareONE Academic Cloud | ð 10:21 |
|---------------------------------------------------|----------------------------|---------|
| SoftwareONE AcadCloud - Gymnasium Osterholz-Schar | SoftwareONE Academic Cloud | ا0:21 👌 |
| SoftwareONE AcadCloud - Gymnasium Osterholz-Schar | SoftwareONE Academic Cloud | 0 10:21 |

Eine der E-Mails enthält die Aufforderung, bis zu 10 Minuten zu warten, bis die gekaufte Lizenz mit dem Azure-Konto verknüpft ist.

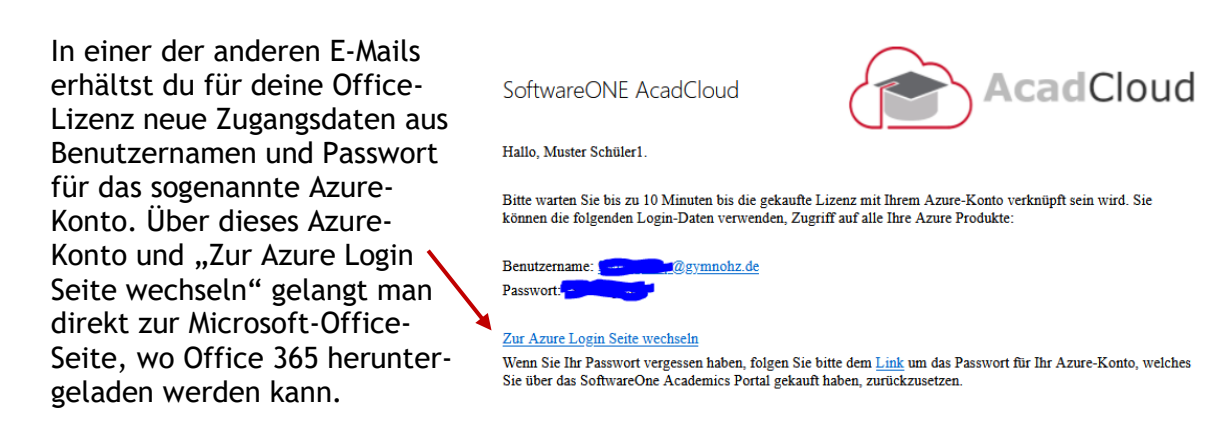

Du erhältst also eine neue @gymnohz.de-E-Mail-Adresse sowie ein neues Passwort. Mit diesen in der E-Mail angegebenen neuen Zugangsdaten meldest du dich auf der Office-Seite an. Diese Anmeldedaten sind zu verwechseln mit deinen normalen IServ-Daten, um die bei Iserv anzumelden.

11) Anschließend erscheinen eventuell eine Sicherheitsüberprüfung sowie ein weiteres Fenster, welches abfragt, ob man angemeldet bleiben möchte. Die Sicherheitsüberprüfung kann übersprungen werden, die Frage mit Ja bestätigt werden.

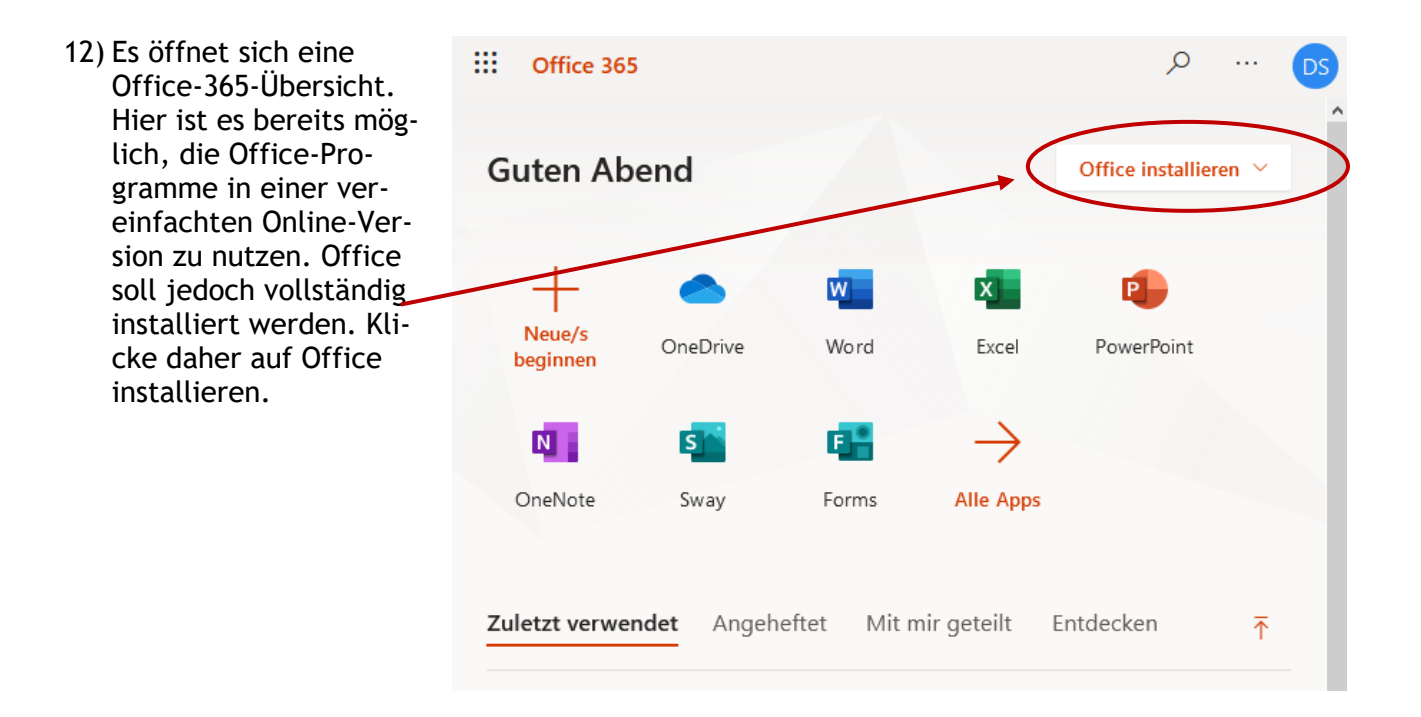

13) Es öffnet sich ein Installationsmenü. Prinzipiell sind hier beide Optionen möglich. Die obere Option führt eine vereinfachte Installation aller Programme durch, diese ist zu empfehlen.

Diese Anleitung führt durch die zweite Installationsoption. Klicke auf "Weitere Installationsoptionen".

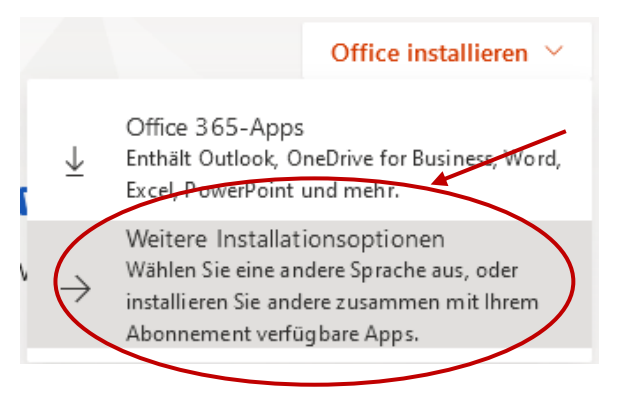

### 14) Es öffnet sich eventuell eine Kontoübersicht. Hier erneut "Office installieren" klicken.

| Mein | Konto                                                                                                 | III 🗘 🍩 ? DS                                                                                                   |
|------|----------------------------------------------------------------------------------------------------|----------------------------------------------------------------------------------------------------|
| >    |                                                                                                    |                                                                                                    |
| ώ    | eq Office-Apps und -Geräte                                                                            | □ Abonnements                                                                                                  |
| 8    | Sie können Office auf bis zu 5 PCs oder Macs, 5 Tablets<br>und 5 Smartphones installieren.            | Überprüfen Sie, über welche Produkte und Lizenzen Sie<br>verfügen.                                             |
|      | Office installieren                                                                                   |                                                                                                    |
| Q    | Apps und Geräte anzeigen                                                                              | Abonnements anzeigen                                                                                           |
| A    |                                                                                                    |                                                                                                    |
| ⊻    | 🖓 Sicherheit und Datensc                                                                              | 🛱 App-Berechtigungen                                                                                           |
| ß    | Schützen Sie Ihr Konto, und passen Sie wichtige<br>Datenschutzeinstellungen gemäß Ihren Vorlieben an. | Apps mit Zugriff auf Ihre Daten: 9                                                                             |
| 0    |                                                                                                    | Verwalten Sie, welche Apps Zugriff auf Ihre Daten<br>haben. Sie können Berechtigungen jederzeit<br>widerrufen. |
|      | Sicherheit und Datenschutz verwalten                                                                  | App-Berechtigungen ändern                                                                                      |

### 15) Auf "Datei speichern" klicken, um die Installationsdatei herunterzuladen. Diese Installationsdatei startet den eigentlichen Installationsvorgang.

|                                                                   | Öffnen von Setup.Def.de-de_O365ProPlusRetail_0b366497-0d51-4265-9d ×                       |
|-------------------------------------------------------------------|--------------------------------------------------------------------------------------------|
| ະຈ sicheme                                                        | Sie möchten folgende Datei öffnen:                                                         |
| Nur noch ein paar we                                              | 51-4265-9d58-d527a6f93e31_TX_DB_Platform_def_b_32exe<br>Vom Typ: exe File (5,3 MB)         |
|                                                                   | Von: https://c2rsetup.officeapps.live.com                                                  |
| Klicken Sie auf<br>"Ausführen".<br>Wenn Sie dazu aufgefordert v   | Möchten Sie diese Datei speichern?<br>Datei speichern Abblechen<br>vollständigen<br>dauem. |
| klicken Sie auf <b>Datei speiche</b><br>führen Sie die Datei aus. |                                                                                            |
| Schließen Ben                                                     | ötigen Sie Hilfe bei der Installation?                                                     |

16) Öffne die Downloadübersicht im Browser (1) und klicke auf die heruntergeladene Installationsdatei (2).

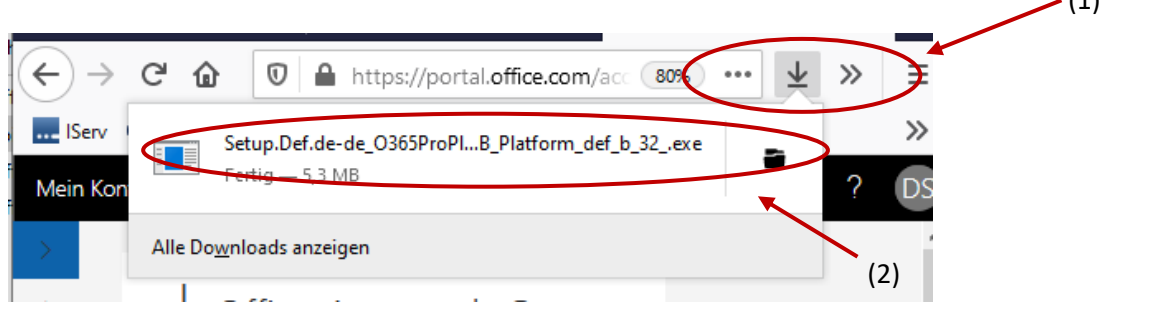

### 17) Die Installation startet. Der Vorgang dauert eine Weile.

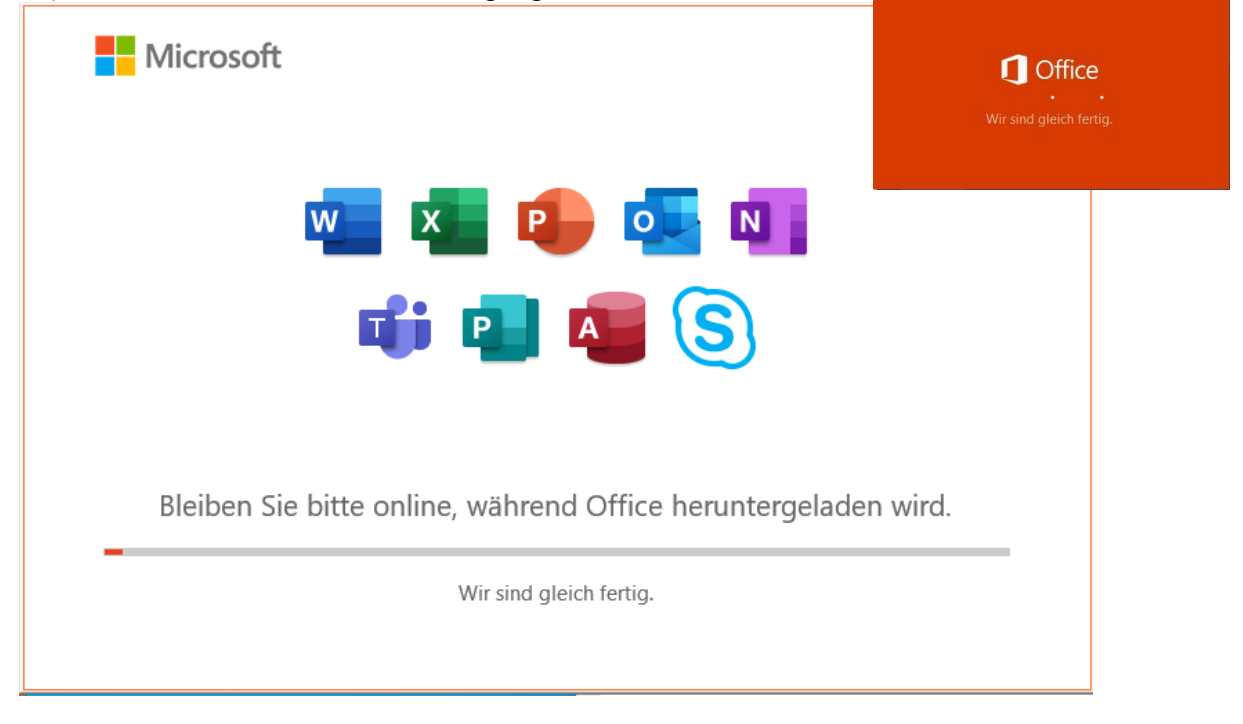

 Nach Beendigung der Installation erscheint eventuell eine Meldung. Diese kann ignoriert aber auch weggeklickt werden.

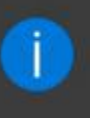

## Die Installation ist fertig gestellt.

Ihr Office-Produkt ist jetzt vollständig installiert. Sie können jetzt offline gehen oder herunterfahren.

Microsoft.Explorer.Notification.{D1F6275C-B9A0-A25E-7F73-51B54487BE4C} 19) Es erscheint ein weiteres Fenster, welches die vollständige Installation bestätigt. Auf "Schließen" klicken.

| - Micros | oft                                                                                                    |
|----------|----------------------------------------------------------------------------------------------------|
|          | Alles bereit. Office ist jetzt installiert. Klicken Sie auf "Skot", um mer App, anzuzeigt.     Schließen |

- 20) Das Office-Paket mit Word und allen anderen Programmen ist jetzt installiert. Die Programme können nun wie gewohnt geöffnet werden. Bei Windows findet man die neu installierten Programme über das Startmenü.
- 21) Handelt es sich hier um die erstmalige Installation eines Officepakets, erscheinen beim ersten Öffnen von Word oder eines anderen Programms eventuell einige Bestätigungs-, Hinweis-, Aktivierungs- oder Datenschutzerklärungsfenster. Diese müssen mit Weiter usw. bestätigt werden.

Öffne dazu das Schreibprogramm Word! In den nächsten Schritten wird gezeigt, wie das Office-Konto aktiviert wird.

22) Bestätige die folgenden Fenster mit jeweils "Weiter", "OK", "Anmelden", "Fertig" und "Zustimmen".

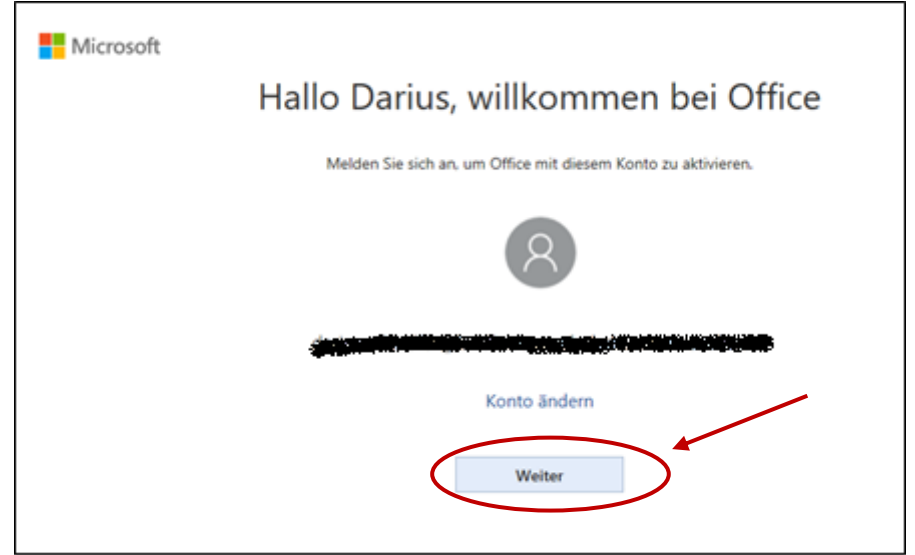

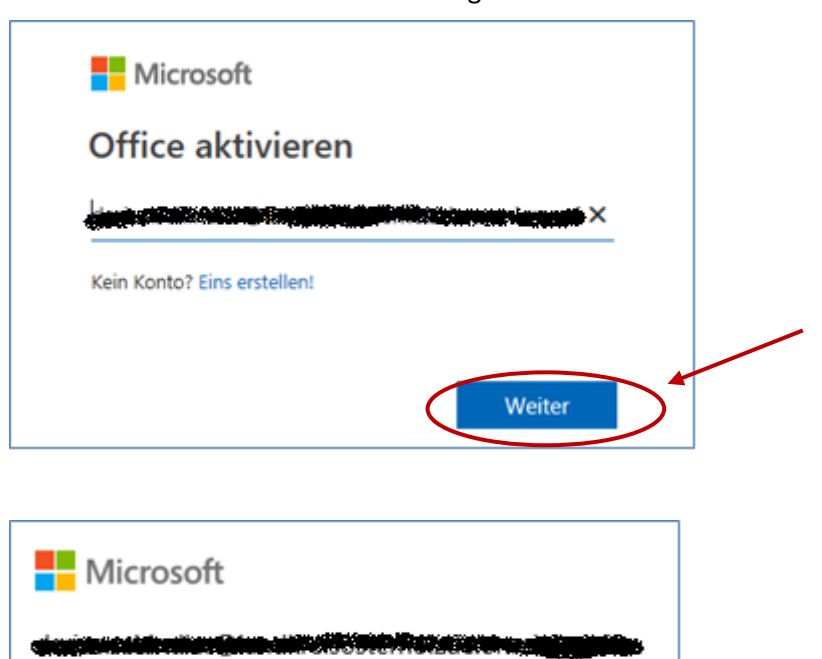

Kennwort eingeben

•••••

Kennwort vergessen

Mit einem anderen Konto anmelden

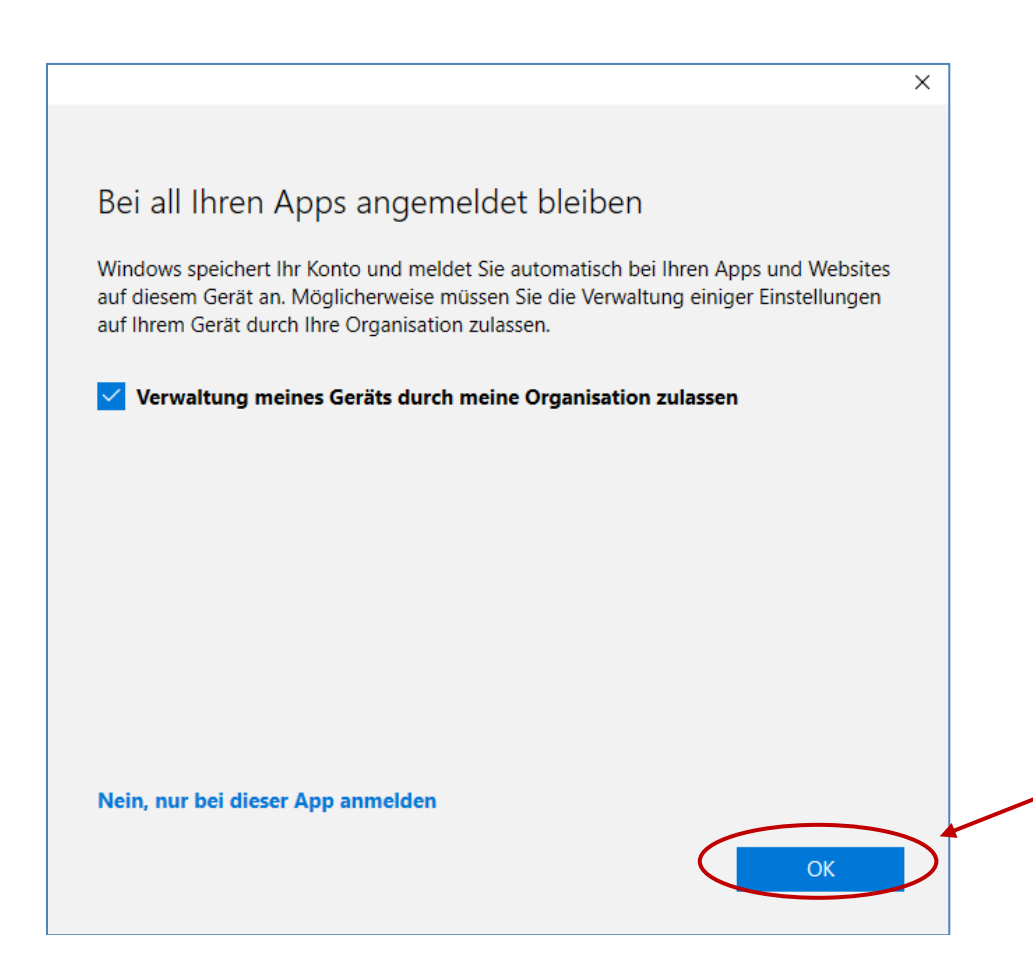

Anmelden

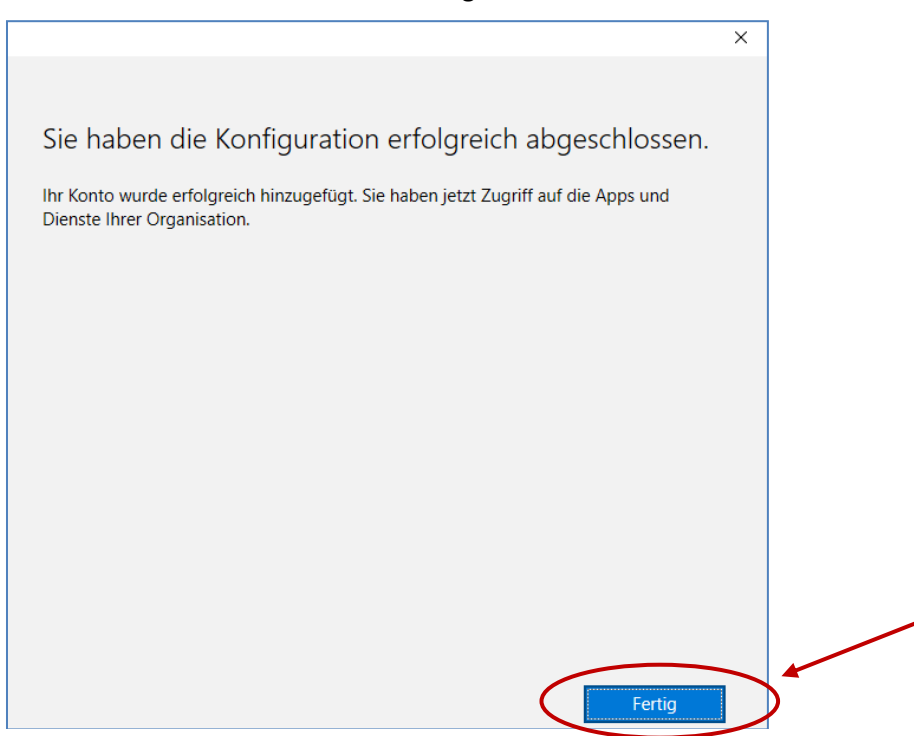

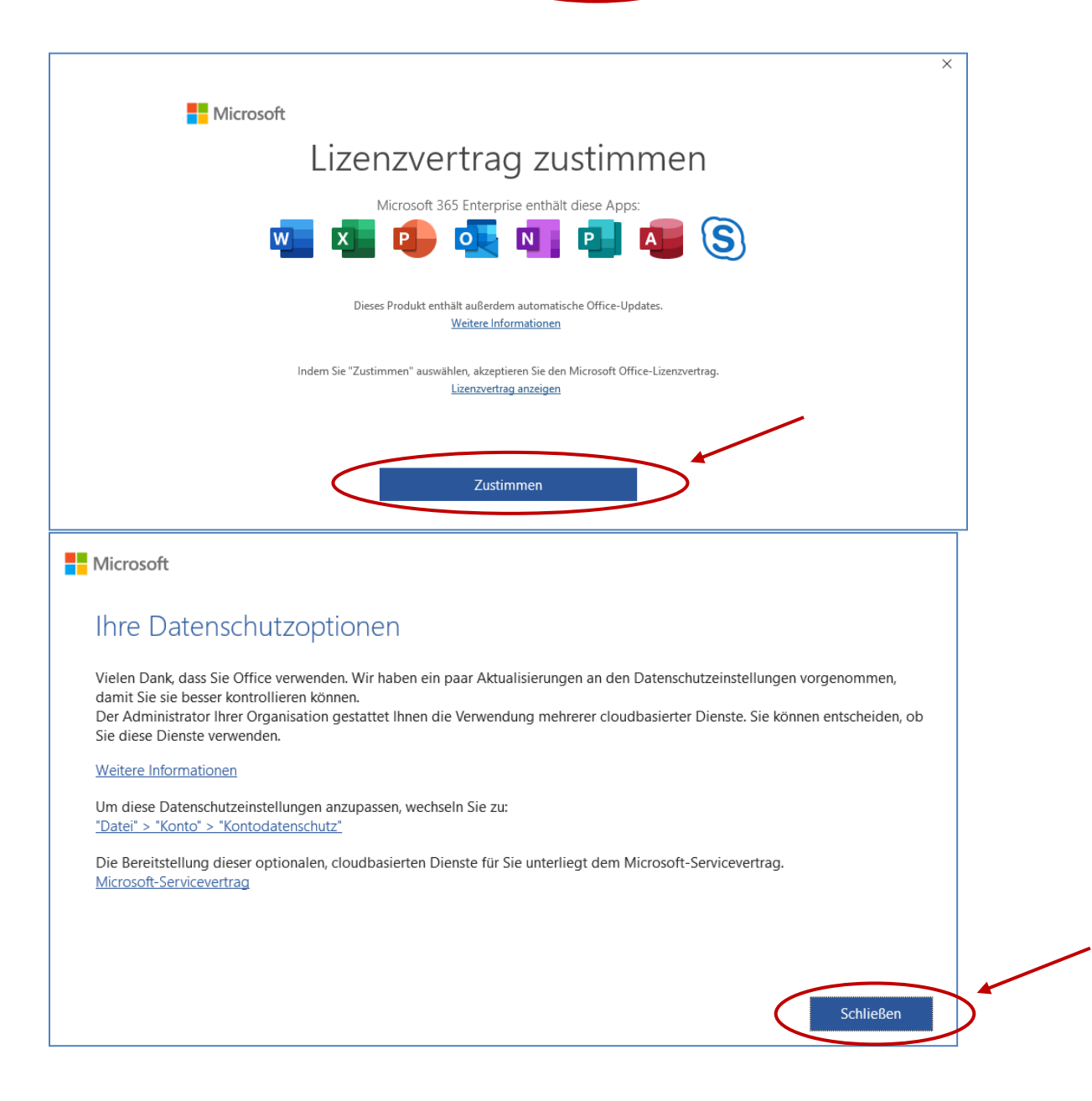

![](_page_9_Picture_3.jpeg)

23) Das Paket ist nun vollständig installiert und eingerichtet © Word und die anderen Programme können nun benutzt werden.

## Office 365 - Installation auf weiteren Windows-Geräten

Hier erhaltet ihr Hinweise zur Installation des Office-Pakets auf weiteren <u>Windows-PC</u>, wenn die Lizenz bereits erworben ist (<u>siehe Schritt 1-4</u>):

Über den Link <u>https://www.office.com/</u> oder noch besser über den Azure-Login-Link in der 2. und/ oder 3. E-Mail von SoftwareOne AcadCloud aus dem Registrierungsprozess (<u>siehe</u> <u>Schritt 5 der Anleitung</u>) gelangt man zur Anmeldeseite von Microsoft online. Dort muss man sich mit dieser neuen, merkwürdigen ...@gymnohz.de-Adresse anmelden.

Das Passwort ist entweder noch das Standard-Passwort aus der oben erwähnten E-Mail oder man hat sich mittlerweile ein neues Passwort gesetzt.

![](_page_10_Figure_7.jpeg)

Du erinnerst dich hoffentlich noch an das Passwort oder hast es dir irgendwo notiert. Falls nicht, kannst du es zurücksetzen lassen. Schreib eine kurze Mail an schindler.darius@gymnohz.de.

Man gelangt zur Office365- Übersichtsseite, die sich je nach Betriebssystem und Browser optisch unterscheiden kann. Ab hier funktioniert die Installation von Word und anderen Programmen des Office-Pakets wie ab <u>Schritt 7</u> erklärt.

![](_page_10_Picture_10.jpeg)

|                                                                                            | 0. 00-00-00-00                                                                   |
|--------------------------------------------------------------------------------------------|----------------------------------------------------------------------------------|
|                                                                                            | × Opersiont                                                                      |
|                                                                                            | $lpha_{\!\!\!\!\!\!\!\!\!\!\!\!\!\!\!\!\!\!\!\!\!\!\!\!\!\!\!\!\!\!\!\!\!\!\!\!$ |
|                                                                                            | 💻 Geräte                                                                         |
| Die Office-Apps aufrufen                                                                   | 🔍 Kennwort                                                                       |
|                                                                                            | 🖻 Organisationen                                                                 |
| und Office installieren.                                                                   | 🔅 Einstellungen und Date                                                         |
| $\downarrow$ Office-Apps und -Geräte                                                       | 🎭 Meine Anmeldungen                                                              |
| Sie können Office auf bis zu 5 PCs oder Macs, 5 Tablets<br>und 5 Smartphones installieren. | - Office-Apps                                                                    |
| Office installieren                                                                        | Abonnements                                                                      |
| Apps und Geräte anzeigen                                                                   |                                                                                  |

Die anschließende Installation ähnelt der Erstinstallation, wie sie in den <u>Schritten 9</u> bis 15 erklärt wird.

Das Paket oder die einzelne App ist nun auf einem weiteren Windows-Gerät installiert und kann verwendet werden.

## Office 365 - Installation auf weiteren Android- oder iOS-Geräten

Hier erhaltet ihr Hinweise zur Installation des Office-Pakets auf weiteren Android- oder iOS-Smartphones sowie Tablets, wenn die Lizenz bereits erworben ist (siehe <u>Schritt 1-4</u>):

Öffne den App-Store deines Gerätes und suche nach "Office 365". Anschließend kannst du entweder das gesamte Paket Office 365 auswählen und installieren oder nur einzelne Apps wie Word.

Nachfolgend wird die Installation und Einrichtung von Word demonstriert. Für das gesamte Paket oder andere Apps funktioniert dies aber genauso.

![](_page_12_Figure_7.jpeg)

Öffne Word nach der Installation. Du gelangst zur Anmeldeseite von Microsoft online. Dort musst du dich wieder mit dieser neuen, merkwürdigen …@gymnohz.de-Adresse anmelden (<u>siehe Schritt 5 der Anleitung</u>). Das Passwort ist entweder noch das Standard-Passwort aus der oben erwähnten E-Mail oder du hast dir mittlerweile ein neues Passwort gesetzt.

| Kennwort eingeben                |
|----------------------------------|
| Kennwort eingeben                |
| Kennwort                         |
| Kennwort vergessen               |
|                                  |
| Mit einem anderen Konto anmelden |
|                                  |
|                                  |
|                                  |
|                                  |

Das Paket oder die einzelne App ist nun auf einem weiteren Android- oder iOS-Gerät installiert und kann verwendet werden.

# Office 365 - Reaktivierung und Verlängerung

Die in den Schritten 1-4 erworbene Office-Lizenz ist 1 Jahr lang gültig. Nach Ablauf des einen Jahres erscheint beim Öffnen von Word oder eines anderen Programms der Hinweis, dass das Produkt deaktiviert ist bzw. demnächst wird und die meisten Features nach Ablauf eines Datums deaktiviert werden.

![](_page_13_Picture_5.jpeg)

Zur Verlängerung der Office 365-Lizenz musst du diese im Webshop neu kaufen (Schritt 1) und anschließend reaktiveren (Schritt 2).

### Schritt 1: Lizenz kaufen

Rufe den <u>Webshop https://academic.softwareone.com/#/gymnohz</u> auf und melde dich mit deinen üblichen IServ-Daten an, also mit *vorname.nachname*@gymnohz.de sowie deinem eigenen IServ-Passwort. Melde dich <u>nicht</u> mit der merkwürdigen gymnohz.de-Mail-Adresse von SoftwareOne Academic Cloud an.

![](_page_13_Figure_9.jpeg)

Wähle bei "Produkten" die korrekte Lizenz für Schüler "Office 365 für Schüler" aus und lege diese in den Warenkorb legen.

![](_page_13_Figure_11.jpeg)

Rechts oben erscheint die Meldung, dass du Microsoft 365 in den Warenkorb hinzugefügt hast.

Microsoft 365 Apps for Faculty
 (I year subscription)
 Wurde Ihrem Warenkorb
 hinzugefügt.

Klicke anschließend auf das Warenkorbsymbol und auf "Warenkorb"

![](_page_14_Picture_6.jpeg)

Bei "Bin ich berechtigt?" sollte ein Häkchen auf grünem Hintergrund erscheinen.

![](_page_14_Figure_8.jpeg)

#### Klicke auf "Bestellung".

![](_page_14_Figure_10.jpeg)

Lies die Vertragsbestimmungen durch, akzeptiere diese durch das Anklicken des Kästchens und klicke auf "Weiter".

![](_page_15_Figure_4.jpeg)

## Klicke in der Zusammenfassung auf "Kauf € 0,00"

![](_page_15_Figure_6.jpeg)

Damit hast du die Lizenz gekauft und um ein Jahr verlängert. Jetzt muss das Office-Paket auf deinem Gerät reaktiviert werden.

#### Schritt 2: Lizenz reaktivieren

Du müsstest mittlerweile zwei E-Mails "SoftwareONE Academic Cloud" an deine Schul-IServ-E-Mail-Adresse erhalten haben. Die erste E-Mail enthält Produkt- und Installationsinformationen, die zweite eine "Rechnung" über 0,00 €.

Warte einige Minuten und starte deinen Computer in der Zeit neu. Öffne Word oder eine anderes Office-Programm und versuche ein Dokument zu beschreiben. Jetzt können drei unterschiedliche Fälle vorliegen.

**Fall 1:** Alles funktioniert wie bisher. Es erscheint keine Fehlermeldung. Freu dich und ignorier beide E-Mails. In einem Jahr musst du diese Verlängerung wieder vornehmen.

**Fall 2:** Es erscheint weiterhin die Fehlermeldung, dass das Produkt deaktiviert ist und reaktiviert werden muss.

Anleitungen für Schüler:innen – Version 3

| (  | i PRODUKT DEAKTIVIERT Am Donnerstag, 2. Februar 2023 werden die meisten Features von Word deaktiviert. | <u>R</u> eaktivieren | ) ×         |
|----|----------------------------------------------------------------------------------------------------|----------------------|-------------|
| ь. | I · I · I · I · I · I · Z · I · 3 · I · 4 · I · 5 · I · 6 · I · 7 · I · 8 · I · 9 · I · 10 · I         | · 11 · 1 · 12 · 1 ·  | 13 · + · 14 |

Solltest du den Hinweis aus Versehen wegklicken, schließe das Programm und öffne es erneut. Die Meldung sollte wieder auftauchen. Falls nicht, umso besser.

![](_page_16_Picture_5.jpeg)

Du erinnerst dich hoffentlich noch an das Passwort oder hast es dir irgendwo notiert. Falls nicht, kannst du es zurücksetzen lassen. Schreib eine kurze Mail an <u>schindler.darius@gym-nohz.de</u>.

Starte deinen Computer neu. Öffne wieder Word und versuch ein neues Dokument zu beschreiben. Wenn alles wie bisher funktioniert und keine Fehlermeldung erscheint, kannst du dich freuen und bei E-Mails ignorieren. In einem Jahr musst du diese Verlängerung wieder vornehmen.

**Fall 3:** Obwohl du dich wie bei Fall 2 neu angemeldet hast, erscheint wieder die Fehlermeldung. Dann wird es leider ein wenig aufwändiger und du musst das Office-Paket neu installieren, wie es bereits oben bei den <u>Schritten 7 bis 15</u> beschrieben wird.

Melde dich bei office.com mit der neuen, merkwürdigen gymnohz-Mail-Adresse an. Klicke auf "Office installieren", auf "Weitere Installationsoptionen", …

| ::: Of         | fice 365         | O Suchen          |   |                                   |               | © ?                                                                                                    | 9 |
|----------------|------------------|-------------------|---|-----------------------------------|---------------|----------------------------------------------------------------------------------------------------|---|
| n I            | Guten Ta         | ag                |   |                                   |               | Office installieren                                                                                                    | ^ |
| ( <del>)</del> | Empfohlen        | 5                 |   |                                   | ⊻             | Office 365-Apps<br>Enthält Outlook, OneDrive for Business, Word,<br>Excel, PowerPoint und mehr.                                                        |   |
| ×              | Sie ha<br>4. Dez | ben dies bearbeit | Þ | Sie öffnen dies häufiç<br>9. Dez. | $\rightarrow$ | Weitere Installationsoptionen<br>Wählen Sie eine andere Sprache aus, oder<br>installieren Sie andere zusammen mit Ihrem<br>Abonnement verfügbare Apps. |   |

| auf "Office-Installieren", | Office-Apps und -Geräte Sie können Office auf bis zu 5 PCs oder Macs, 5 Tablets und 5 Smartphones installieren. Office installieren |   |
|----------------------------|----------------------------------------------------------------------------------------------------|---|
|                            | Apps und Geräte anzeigen                                                                                                    | × |
| warte einige Augenblicke.  | Microsoft<br>V V V<br>V V<br>V V<br>V V<br>V V<br>V V<br>V V                                                                        | ~ |
|                            | Bleiben Sie bitte online, während Office heruntergeladen wird.<br>—<br>Wir sind gleich fertig.                                      |   |

Es sollte anschließend von selbst eine Meldung erscheinen, dass alles bereit ist.

| Microsoft                      |                  |
|--------------------------------|------------------|
|                                |                  |
|                                |                  |
|                                |                  |
|                                |                  |
|                                |                  |
|                                |                  |
| Alles bereit. Office ist je    | tzt installiert. |
| Klicken sie auf Start, um me A | ipps anzuzeigen. |
|                                |                  |

Öffne wieder Word und versuch ein neues Dokument zu beschreiben. Starte deinen Computer neu. Jetzt sollte tatsächlich alles fertig sein und wie bisher funktionieren. In einem Jahr musst du diese Verlängerung wieder vornehmen.